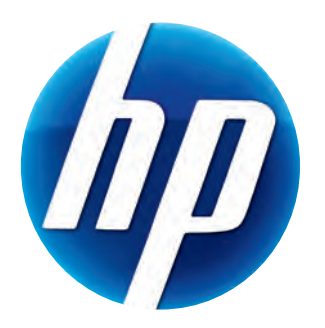

# HP 웹캠 2100 사용 설명서

Version 1.0.KO

© Copyright 2010 Hewlett-Packard Development Company, L.P.

본 문서에 포함된 내용은 사전 통지 없이 변경될 수 있습니다.

HP 제품 및 서비스의 유일한 보증은 해당 제품 및 서비스와 함께 제공되는 명시된 보증서에 진 술되어 있습니다. 본 문서의 어떠한 내용도 추가 보증을 구성하는 것으로 해석될 수 없습니다. HP 는 본 문서에 포함된 기술상 또는 편집상의 오류나 누락에 대해 책임지지 않습니다.

#### 제품 등록

등록 절차는 빠르고 간단하며 제품 향상과 관련된 통지를 포함한 전자 메일 업데이트, 최신 지원 알림 및 소유한 제품에 해당되는 드라이버 업데이트를 제공합니다.

빠른 도움이 필요하면 https://register.hp.com 에 최근 구입한 제품을 등록하십시오.

## 목차

| 웹캠 개요                  | 1 |
|------------------------|---|
| 소프트웨어 개요               | 2 |
| 시스템 요구사항               | 2 |
| 유틸리티 시작을 사용하여 화상 전화 시작 | 3 |
| 비디오 녹화                 | 4 |
| 사진 찍기                  | 5 |
| 사진 및 비디오 관리            | 6 |
| YouTube 에 비디오 올리기      | 6 |
| 비디오 또는 사진에 특수효과 적용     | 7 |
| 비디오 편집                 | 8 |
| 입캠 설정 조절               | 9 |
| <br>추가 웹캠 설정 조절        |   |
| · · ---------<br>문제 해결 |   |
|                        |   |

웹캠 개요

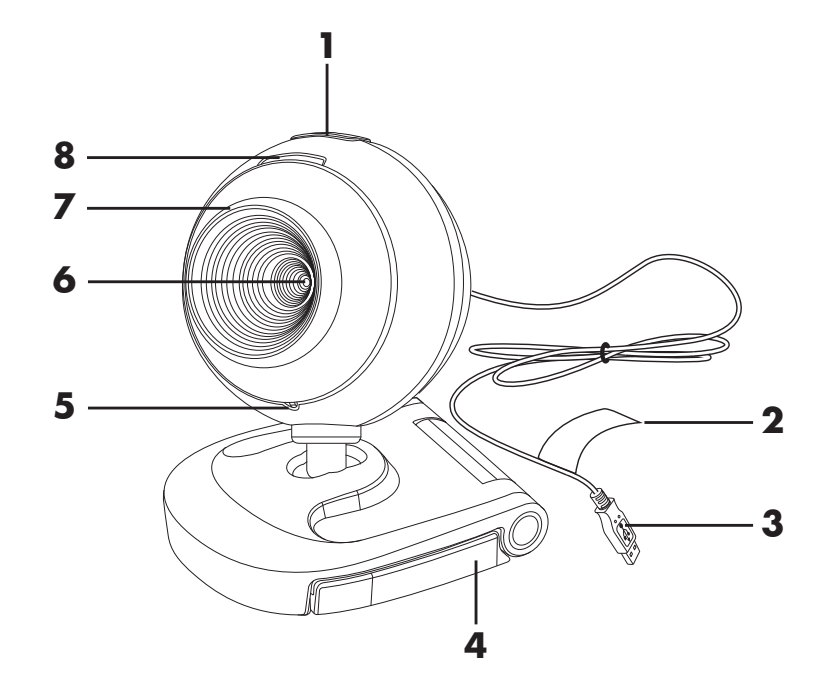

HP 웹캠 2100 을 구입해 주셔서 감사합니다. 웹캠에는 다음과 같은 기능이 있습니다.

| 1 | 화면 캡처 단추      | 5 | 내장 마이크    |
|---|---------------|---|-----------|
| 2 | HP 제품 번호 및 SN | 6 | 카메라 렌즈    |
| 3 | USB 커넥터       | 7 | 고정 초점 링   |
| 4 | 조절 가능한 클립     | 8 | 상태 표시 LED |

#### 소프트웨어 개요

웹캠과 함께 제공되는 CD 에는 다음 소프트웨어가 포함되어 있습니다.

- 웹캠 드라이버. 웹캠이 최적의 성능을 발휘할 수 있도록 지원합니다.
- 유틸리티 시작. 웹캠으로 통신할 수 있도록 채팅 응용 프로그램을 설정하는 데 도움 을 줍니다.
- ArcSoft Magic-i<sup>™</sup> Visual Effects 2. 인스턴스 메시지 (IM) 응용 프로그램과 함께 사용 시, 화상 전화 기능에 특별한 효과를 추가할 수 있습니다.
- ArcSoft WebCam Companion<sup>®</sup> 3. 비디오를 녹화 및 편집하고 , 스냅샷을 찍고 , 특별 한 효과를 적용시킬 수 있도록 해줍니다 .

#### 시스템 요구사항

포함된 소프트웨어와 함께 웹캠을 사용하려면, 사용할 PC 가 다음과 같은 최소 시스템 요구사항을 충족해야 합니다.

- Windows<sup>®</sup> XP, Windows Vista<sup>®</sup> (32-비트 또는 64-비트) 또는 Windows<sup>®</sup> 7 (32-비트 또는 64-비트)
- Pentium IV 또는 AMD Athlon 2.4GHz
- 프로그램 설치에 필요한 130MB 의 여유 하드 드라이브 공간
- 512MB DDR RAM 이상
- 16-비트 색상 디스플레이 (800x600), DirectX 3D 지원
- DirectX 9.0c 이상

### 유틸리티 시작을 사용하여 화상 전화 시작

다음과 같은 유명한 인스턴트 메시지 (IM) 응용 프 로그램 (ISP 연결 필요)에 라이브 비디오를 추가할 수 있습니다.

- AOL<sup>®</sup> Instant Messenger<sup>™</sup> (AIM<sup>®</sup>)
- Windows Live<sup>™</sup> Messenger
- Yahoo!<sup>®</sup> Messenger
- Skype<sup>®</sup>
- 시작 메뉴를 연 다음 모든 프로그램 > ArcSoft Webcam Companion 3 > 유틸리티 시작을 클릭합니다.
- 2 사용할 인스턴트 메시지 (IM) 응용 프로그램을 선택합니다.
- 3 메시지 창이 표시되면 화면 지침에 따라 IM 응 용 프로그램을 설치하고 설정합니다.

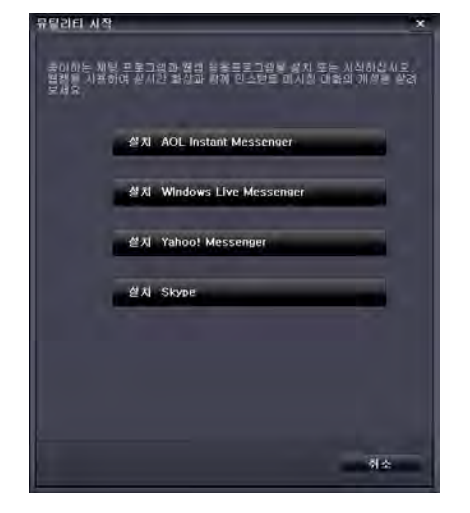

4 IM 응용 프로그램 설명서에 나와 있는 화상 전화 단계를 따릅니다.

5 (선택 사항) 다음과 같이 적용하려는 효과를 선택합니다.

\overline 페이스 트래킹을 켜고 끕니다.

- 한 명의 얼굴을 트래킹하려면, 단일을 클릭합니다.
- 두 명 이상의 얼굴을 트래킹하려면, 단일을 클릭하 여 첫 번째 얼굴을 선택한 후 다음을 클릭하여 다 음 얼굴을 선택합니다.
- 그룹 이미지를 위한 최적의 각도를 찾으려면, 다중 을 클릭합니다.
- 🛒 이미지를 확대 및 축소하거나 이동합니다.

🔯 비디오에 재미있는 특수 효과를 추가합니다.

- 💹 화면의 얼굴에 그림 프레임을 추가합니다.
- 款 비디오를 테마로 장식합니다.
- 🧾 아바타를 선택하여 다른 사람의 모습을 할 수 있습니다.
- 💐 비디오를 더 밝고 선명하게 만듭니다.
- 🚳 사용자 얼굴과 마스크 템플릿을 결합합니다.

**팁**: Windows 시스템 트레이의 **ArcSoft Magic-i Visual Effects** 아이콘 ( ♥) 을 두 번 클릭하여 ArcSoft Magic-i Visual Effects 를 열 수도 있습니다.

채팅 중에 특수효과를 사용하는 방법에 대해 자세히 알아보려면 , ArcSoft Magic-i Visual Effects 창의 오른쪽 상단 모서리에 있는 **도움말** 단추 (??)를 클릭합니다 .

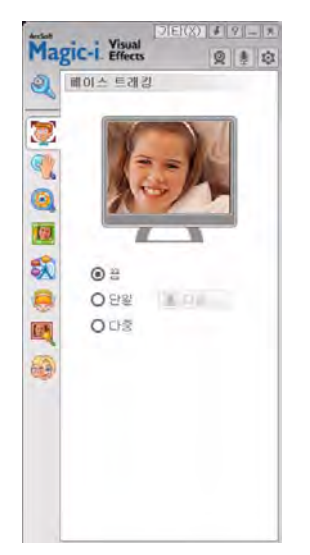

#### 비디오 녹화

- 1 Windows 바탕 화면의 WebCam Companion 3 🔊 아이콘을 두 번 클릭합니다.
- 2 캡처 👰 아이콘을 클릭합니다.
- 3 캡처 💼 탭을 클릭합니다.
- 4 (선택 사항)전체 화면 모드로 녹화하려면 전체화면 📃 을 클릭합니다.
- 5 (선택 사항) 오른쪽 상단 모서리의 아이콘 아래에 있는 해상도 목록을 클릭한 다음 녹화에 사용할 해상도 설정을 선택합니다. 기본 설정은 VGA 로 되어 있으며 대부분 의 환경에서 최적의 성능을 제공합니다.

**참고:** 해상도가 더 높고 조명이 부족하면 프레임 속도가 느려지고 비디오가 선명하 게 표시되지 않을 수 있습니다. 해상도 문제에 대해 자세히 알아 보려면 "문제 해 결."을 참조하십시오.

- 6 녹화를 시작하려면 비디오 녹화 🔳 를 클릭합니다.
- 7 녹화를 중지하고 비디오를 PC에 저장하려면 녹화 중지 🔳를 클릭합니다.
- 8 전체화면 모드로 녹화를 하는 경우, 오른쪽 상단 모서리에 있는 X를 클릭하면 이전 화면 모드로 돌아갑니다.

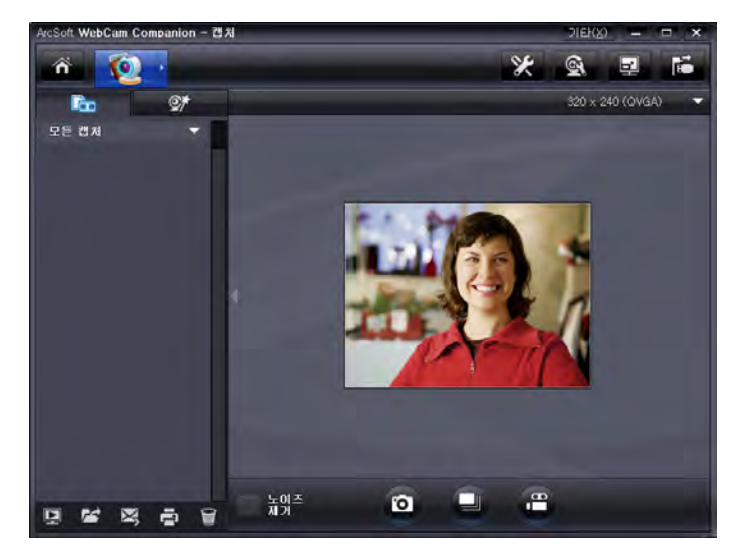

ArcSoft WebCam Companion 사용 방법에 대해 자세히 알아보려면, **기타**를 클릭한 후 응 용 프로그램 도움말을 선택하십시오.

#### 사진 찍기

- 1 웹캠의 **화면 캡처 💽** 단추를 눌러 ArcSoft WebCam Companion 을 엽니다.
- 2 다음 중 하나를 수행합니다.
  - 한 장의 사진을 찍으려면, 화면 캡처 조 단추를 다시 누르거나 사진 찍기 조 아이콘을 클릭합니다.
  - 여러 장의 사진을 찍으려면, 버스트 
    아이콘을 클릭합니다.

ArcSoft WebCam Companion 사용 방법에 대해 자세히 알아보려면, **기타**를 클릭한 후 응 용 프로그램 도움말을 선택하십시오.

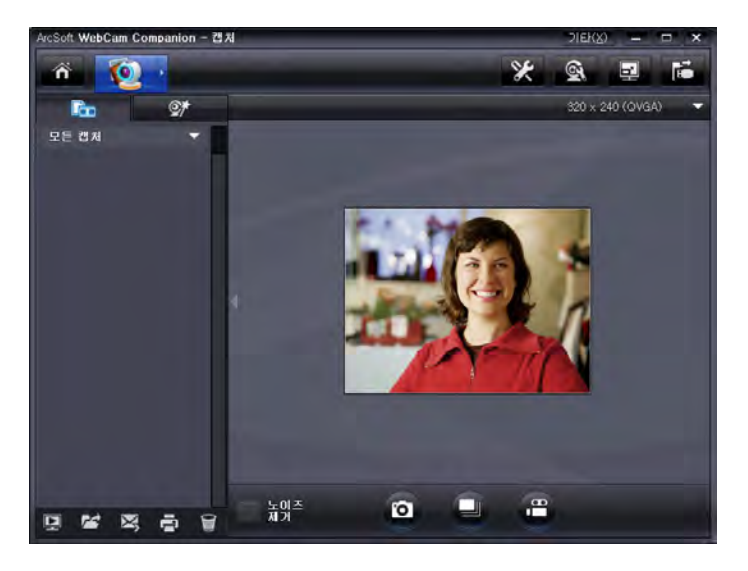

**팁:** 무료 HP Windows Live Photo Gallery 소프트웨어를 사용하여 사진을 편집, 인쇄 및 공유할 수 있습니다. Windows 바탕 화면의 **Windows Live Photo Gallery** 아이콘을 두 번 클릭한 다음, 화면의 지침에 따라 소프트웨어를 다운로드 및 설치합 니다. 소프트웨어 사용 방법에 대해 자세히 알아보려면, Windows Live Photo Gallery 창의 오른쪽 상단에 있는 **도움말 ?** 아이콘을 클릭합니다.

#### 사진 및 비디오 관리

비디오를 캡처하거나 사진을 찍은 후, 캡처 화면의 왼쪽 하단 모서리에 있는 아이콘을 사용하여 사진 및 비디오를 관리할 수 있습니다.다음 아이콘 중 하나를 클릭하십시오.

🖳 사진 또는 비디오를 미리 봅니다.

🚰 PC 하드 드라이브에서 사진 또는 비디오를 찾습니다.

🔀 사진 또는 비디오를 전자 메일에 첨부하여 보냅니다.

🚍 선택한 사진을 인쇄합니다.

🗑 선택한 사진 또는 비디오를 삭제합니다.

ArcSoft WebCam Companion 사용 방법에 대해 자세히 알아보려면, **기타**를 클릭한 후 응 용 프로그램 도움말을 선택하십시오.

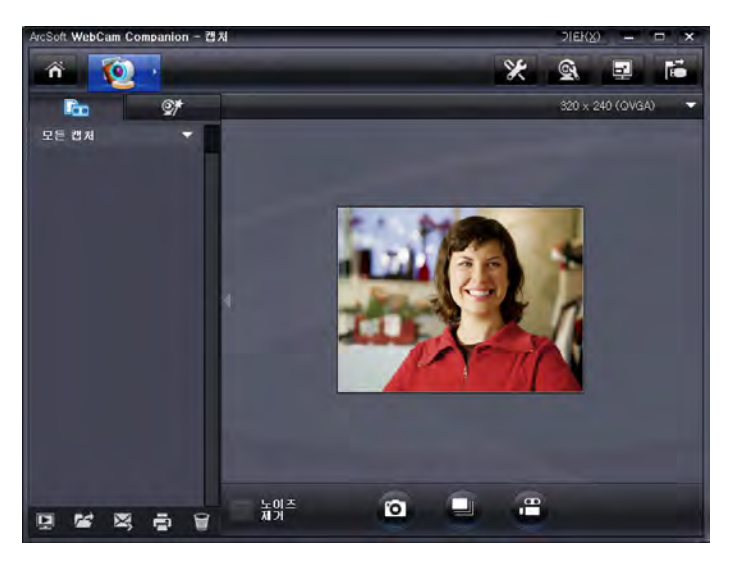

#### YouTube 에 비디오 올리기

비디오를 녹화한 후, YouTube 에 올리려면 다음 단계를 따르십시오.

- Ⅰ Windows 바탕 화면의 WebCam Companion 3 🔊 아이콘을 두 번 클릭합니다.
- 2 편집 💮을 클릭합니다.
- 3 올리려는 비디오를 클릭합니다.
- 4 오른쪽 상단 모서리에 있는 YouTube 를 클릭합니다.
- 5 YouTube 사용자 계정을 사용하여 로그인 합니다.
- 6 화면의 지침에 따라 비디오를 올립니다.

| <u>ਵ</u> 16                                                             | *                                 |
|-------------------------------------------------------------------------|-----------------------------------|
| ArcSoft WebCain Combanion을(는)<br>기 전례 귀하의 인물을 필요로 합니<br>YouTube 사용자 이름: | ) 귀하의 YouTube 계절에 파일을 업로드하<br>ICL |
| i<br>YouTube 비일빈호:                                                      |                                   |
| YouTube 从意利 미를 저장                                                       | YouTube 비밀번호 저장                   |
|                                                                         | 요구성 위소                            |

#### 비디오 또는 사진에 특수효과 적용

ArcSoft Magic-i Visual Effects 의 여러 기능이 ArcSoft WebCam Companion 에 통합되어, 화상 전화에서 사용했던 특수효과를 비디오를 캡처하고 사진을 찍는 동안에도 사용할 수 있습니다.

- Windows 바탕 화면의 WebCam Companion 3 № 아이콘을 두 번 클릭합니다.
- 2 캡처 🔯 아이콘을 클릭합니다.
- 3 특수효과 💇 탭을 클릭합니다.
- 4 왼쪽 하단 모서리에 있는 아이콘 중 하나를 클릭하여 특수효과를 적용시킵니다.
- 5 모든 특수효과를 해제하려면, 💽 를 클릭합니다.

채팅 시 특수효과를 사용하는 방법에 대해 자세히 알아보려면, "유틸리티 시작을 사용 하여 화상 전화 시작."을 참조하십시오.

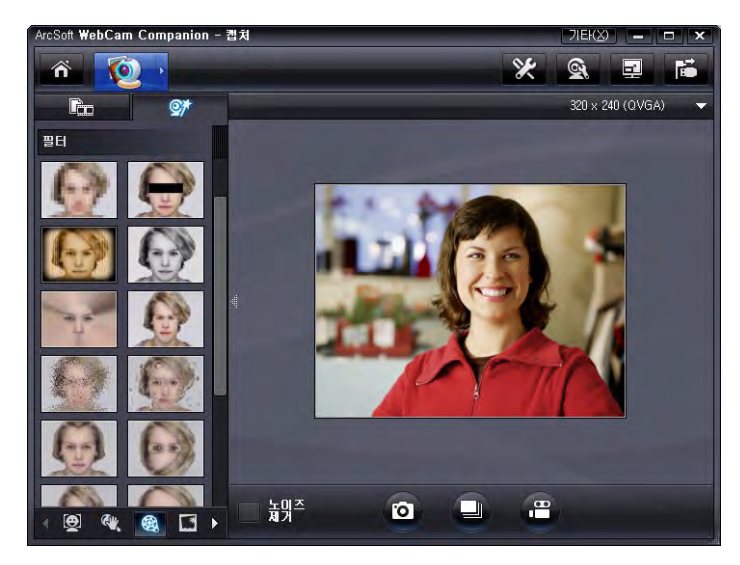

#### 비디오 편집

- Ⅰ Windows 바탕 화면의 WebCam Companion 3 🔊 아이콘을 두 번 클릭합니다.
- 2 편집 🕎을 클릭합니다.
- 3 편집할 비디오를 클릭합니다.

특정 편집 기능에 대해 자세히 알아보려면 , **기타**를 클릭하고 **응용 프로그램 도움말**을 선 택하십시오 .

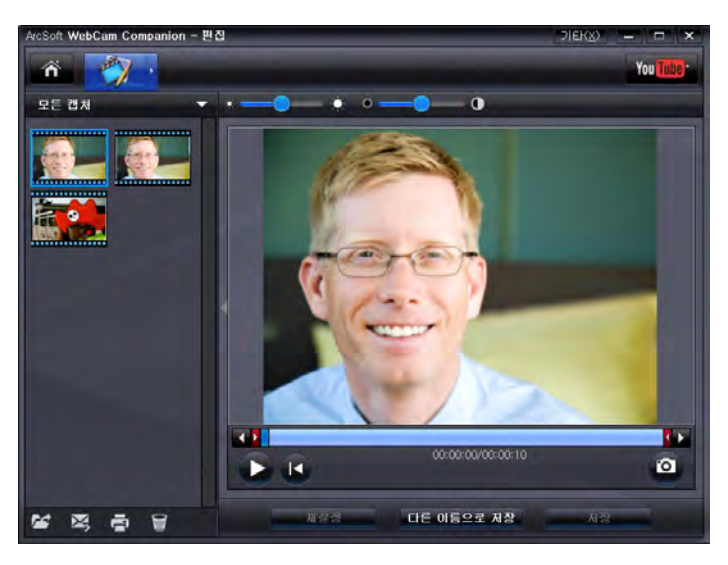

#### 웹캠 설정 조절

ArcSoft WebCam Companion 에서 웹캠 설정의 대부분을 조절할 수 있습니다.

1 Windows 바탕 화면의

WebCam Companion 3 📃 아이콘을 두 번 클릭합니다.

- 2 캡처 👰 아이콘을 클릭합니다.
- 3 웹캠 설정 🔍 아이콘을 클릭합 니다.
- **4 비디오 프로세서 앰프** 탭에서 다 음 중 하나를 수행합니다.
  - 설정을 수동으로 조절하려면, 해당 설정의 슬라이더를 드 래그합니다.
  - 웹캡이 설정을 자동으로 감 지하도록 하려면, 해당 설정 의 오른쪽에 있는 자동 확인 란에 체크 표시를 합니다.
- 5 카메라 컨트롤 탭을 클릭합니다.
- 6 확대/축소 수준을 수동으로 조절 하려면, 자동 줌 확인란에서 체 크 표시를 제거한 다음 줌 슬라이 더를 드래그합니다.
- 7 확인을 클릭합니다.

X 속성 비디오 프로세서 앰프 | 카메라 컨트롤 자동 밝기(<u>B</u>) n CHHI(C) 32 색상(出) 0 채도(<u>S</u>) 64 Π 선명도(₽) ⊩ 감마(<u>G</u>) 110 흰색 밸런스(W) 6500 V 후광 보정(B) 1 게민(G) == n 색 사용(E) PowerLine 주파수(깜박임 방지)(P) 50 Hz ▼ 기본값(<u>D</u>) 적용(A) 확민 취소

| <sub>두</sub> 성                                       |       |                       |     | ×                |
|------------------------------------------------------|-------|-----------------------|-----|------------------|
| 비디오 프로세셔 앰프<br>확대/촉소(군)<br>포커소(E)<br>노출(E)<br>조리개(!) | 카메라 코 | 1 <b>55</b> ]         | 1-5 | 자동               |
| 미동(좌무)(P)<br>미동(상하)(T)<br>를(B)                       |       |                       |     |                  |
| 낮은 빛 보상([                                            | J. 🔽  | 기본값( <u>D</u> )<br>확인 | 취소  | ] 적용( <u>A</u> ) |

참고: 출고 시 설정으로 복원하려면 기본값 (Default) 을 클릭하십시오.

ArcSoft WebCam Companion 에서 캡처 설정을 사용자에 맞게 지정하는 방법에 대해 자 세히 알아보려면, **기타**를 클릭하여 응용 프로그램 도움말을 선택하십시오.

#### 추가 웹캠 설정 조절

ArcSoft Magic-i Visual Effects 에서 추가 웹캠 설정을 변경할 수 있습니다.

- 1 ArcSoft WebCam Companion 창이 열려있는 경우, 창을 닫습니다.
- Windows 바탕 화면의 Magic-i Visual Effects 💓 아이콘을 두 번 클릭합니다.
- 3 Windows 시스템 트레이의 ArcSoft Magic-i Visual Effects No. 이 전을 두 번 클릭합니다.
- 4 웹캠 설정 🤍 탭에서, 다음 중 하나를 수행합니다.
  - 시스템 설정 🔯, 비밀 탭, 이미지 로드 📷 를 차 례로 클릭한 다음, 채팅 중 사생활 보호를 원할 때 웹캠 비디오를 대신할 이미지를 선택합니다.
  - 웹캠 비디오 대신 시스템 설정에서 선택한 이미지 를 사용하려면 비밀 ② 아이콘을 클릭합니다. 채 팅이 끝나면, 비디오가 나타나도록 비밀 ③ 아이 콘을 다시 클릭하여 다음에 웹캠을 사용할 때 바로 사용할 수 있는 상태로 만듭니다.
  - 채팅 중 웹캠 마이크를 끄려면 마이크 음소거
     를 클릭합니다. 채팅이 끝나면, 마이크가 켜지
     도록 마이크 음소거 
     도록 마이크 음소거 
     을 다시 클릭하여 다음에
     마이크를 사용할 때 바로 사용할 수 있는 상태로
     만듭니다.
  - 웹캠 앞면에 있는 상태 LED 를 끄려면 LED 온 확인 란에서 체크 표시를 제거합니다.

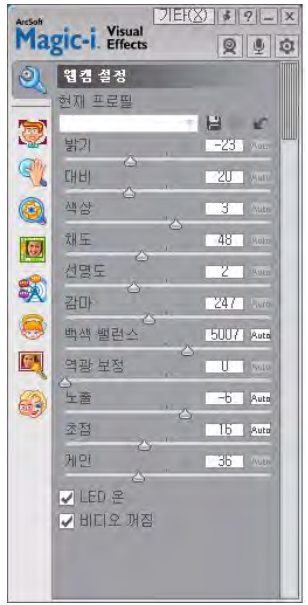

- 채팅하는 동안 웹캠 비디오를 사용하지 않으려면 비디오 끄기 확인란에 체크 표시를 합니다.비디오 대신 빈 화면이 나타납니다. 채팅이 끝나면,비디오 기능을 사용할 수 있도록 체크 표시를 제거하여 다음에 사용하려고 할 때 바로 사용할 수 있는 상태로 만듭니다.
- 해당 슬라이더를 드래그하여 개별적인 설정을 조절할 수 있습니다. ArcSoft Magic-i Visual Effects 창의 오른쪽에 있는 막대를 드래그하면 더 많은 설정을 볼 수 있습니다.
- 사용자 프로필에 현재 설정을 저장하려면 현재 프로필을 클릭하고 이름을 입력 한 다음 저장 불을 클릭합니다.

ArcSoft Magic-i Visual Effects 의 사용자 지정 웹캠 설정에 대해 자세히 알아보려면, 오른 쪽 상단 모서리에 있는 도움말 🕐 아이콘을 클릭하십시오.

#### 문제 해결

| 문제                                                                 | 해결 방법                                                                                                    |  |  |
|--------------------------------------------------------------------|----------------------------------------------------------------------------------------------------|--|--|
| 비디오 화질이 선명하지 않습<br>니다 .                                            | 비디오 품질은 조명, PC 프로세서 속도, 메모리 및 인터넷 연결 속도와 같은<br>많은 요인에 의해 영향을 받습니다. 비디오가 선명하게 표시되지 않는 경우,<br>더 낮은 해상도 설정을 선택해야 합니다.                                                                                                    |  |  |
|                                                                    | <ol> <li>Windows 바탕 화면의 WebCam Companion 3 👰 아이콘을 두 번<br/>클릭합니다.</li> </ol>                                                                                                    |  |  |
|                                                                    | 2 캡처 🔯 아이콘을 클릭합니다.                                                                                                    |  |  |
|                                                                    | 3 오른쪽 상단 모서리의 아이콘 아래에 있는 해상도 목록을 클릭한 다음,<br>더 낮은 해상도 설정을 선택합니다.                                                                                                    |  |  |
| 이미지를 방해하는 선이 나타<br>납니다.                                            | Windows 시스템 트레이에서 <b>단추 관리자 釐</b> 아이콘을 클릭하고 지역에 맞<br>는 설정 ( <b>60Hz</b> 또는 <b>50Hz</b> )을 선택합니다 . 방해하는 선이 사라집니다 .                                                                                                    |  |  |
| IM 응용 프로그램에서<br>ArcSoft Magic-i Visual Effects<br>를 사용하고 싶지 않습니다 . | IM 응용 프로그램을 열고 환경 설정을 사용하여 다른 비디오 장치를 선택합<br>니다 . 자세한 내용은 해당 IM 응용 프로그램의 설명서를 참조하십시오 .                                                                                                    |  |  |
| 웹캠과 IM 응용 프로그램이<br>연결되지 않습니다.                                      | 시작 메뉴를 연 다음 모든 프로그램 > ArcSoft Webcam Companion 3 ><br>유틸리티 시작을 클릭합니다.여러 IM 응용 프로그램을 이미 설치해 사용하<br>고 있는 경우,해당 IM 응용 프로그램에서 다른 비디오 장치를 선택합니다.<br>자세한 내용은 해당 IM 의 설명서를 참조하십시오.                                                                                                    |  |  |
| 웹캠 단추가 제대로 작동되지<br>않습니다 .                                          | <ul> <li>Windows 시스템 트레이에서 HP Button Manager (단추 관리자)<br/>아이콘을 찾습니다. HP 단추 관리자 아이콘이 보이지 않으면,<br/>Windows XP 의 경우 내 컴퓨터를 열거나 Windows Vista 또는<br/>Windows 7 의 경우 컴퓨터를 열어, Program Files\HP\Button<br/>Manager 폴더를 탐색하여, BM.EXE 파일을 두 번 클릭하고 다시 시작<br/>합니다.</li> <li>Windows XP 컴퓨터의 경우, USB Video Device 응용 프로그램과<br/>ArcSoft WebCam Companion이 모두 실행 중인지 확인합니다. 모두 실행<br/>중이면, 해당 응용 프로그램을 모두 닫은 후 화면 캡처</li></ul> |  |  |

| 문제                               | 해결 방법                                                                                                    |  |  |  |  |
|----------------------------------|----------------------------------------------------------------------------------------------------|--|--|--|--|
| 스피커에서 잔향 또는 하울링                  | Windows XP 컴퓨터 ( 클래식 보기 ) 의 경우 ,                                                                                                    |  |  |  |  |
| 이 늘립니나.                          | 1 시작 > 제어판 > 사운드 및 오디오 장치를 클릭합니다.                                                                                                    |  |  |  |  |
|                                  | 2 오디오 탭을 클릭합니다.                                                                                                    |  |  |  |  |
|                                  | 3 소리 재생 아래에 있는 볼륨을 클릭하고 마스터 볼륨 슬라이드를 드래그<br>하여 스피커 볼륨을 조절합니다.                                                                                                    |  |  |  |  |
|                                  | 4 소리 녹음 아래에 있는 볼륨을 클릭하고 마이크 슬라이드를 드래그하여<br>마이크 볼륨을 조절합니다.                                                                                                    |  |  |  |  |
|                                  | Windows Vista 컴퓨터 (클래식 보기) 또는 Windows 7 컴퓨터 (큰 아이<br>콘 또는 작은 아이콘 보기)의 경우,                                                                                                    |  |  |  |  |
|                                  | 1 시작 메뉴를 열고 제어판 > 소리를 클릭합니다.                                                                                                    |  |  |  |  |
|                                  | 2 재생 탭을 클릭합니다.                                                                                                    |  |  |  |  |
|                                  | 3 사용하는 스피커를 선택한 후 속성을 클릭합니다.                                                                                                    |  |  |  |  |
|                                  | 4 수준 탭을 클릭하고 슬라이드를 드래그하여 출력 수준을 조절합니다.                                                                                                    |  |  |  |  |
|                                  | 5 녹음 탭을 클릭합니다.                                                                                                    |  |  |  |  |
|                                  | 6 사용하는 마이크를 선택한 후 속성을 클릭합니다.                                                                                                    |  |  |  |  |
|                                  | 7 수준 탭을 클릭하고 슬라이드를 드래그하여 입력 수준을 조절합니다.                                                                                                    |  |  |  |  |
| 웹캠 오디오가 웹캠 비디오와<br>동기화되지 않습니다 .  | 비디오 캡처 화면에서 , 오른쪽 상단 모서리에 있는 해상도 목록을 선택하고<br>비디오 해상도를 <b>640x480</b> 으로 설정하여 비디오와 오디오를 동기화합<br>니다 . 오디오와 비디오의 동기화 후 해상도를 다음 수준까지 올릴 수 있<br>습니다 . 문제가 지속되면 이전 해상도 설정으로 되돌아 가십시오 . |  |  |  |  |
| 웹캠을 SKYPE와 함께 사용할                | 1 최신 버전의 SKYPE 가 설치되었는지 업데이트를 검사합니다.                                                                                                    |  |  |  |  |
| 때 문제가 발생합니다.                     | 2 오디오 마이크 및 비디오 설정을 확인합니다. HP 웹캠 2100 으로 설정<br>되어 있어야 합니다.                                                                                                    |  |  |  |  |
| SKYPE를 실행하면 정지된 빈<br>화면이 표시됩니다 . | 통화를 누른 다음, 비디오 설정이 <b>HP 웹캠 2100</b> 으로 설정되어 있는지 확<br>인합니다.                                                                                                    |  |  |  |  |
| SKYPE 에서 웹캠 마이크가 작               | I 메뉴 모음에서 통화 > 오디오 설정을 클릭합니다.                                                                                                    |  |  |  |  |
| 동하지 않습니다.                        | 2 마이크 장치가 HP 웹캠 2100 으로 설정되어 있는지 확인합니다.                                                                                                    |  |  |  |  |
|                                  | <b>3 마이크 볼륨</b> 슬라이더를 높음 쪽으로 드래그하여 볼륨 수준을 높입니다.                                                                                                    |  |  |  |  |
|                                  | 4 저장을 클릭합니다. 다시 전화를 겁니다.                                                                                                    |  |  |  |  |

추가 도움이 필요하십니까? 지원 전화 번호 및 웹 사이트 정보는 웹캠과 함께 제공된 보증서를 참조하십시오.